## Comment ajouter la durée du spectacle sur vos maquettes de billet ?

Les salles de spectacle vont être autorisées à accueillir de nouveau du public à partir du 15 décembre 2020 le soir, malgré le couvre-feu à 21 heures.

En contre-partie, les billets devront porter la mention de l'heure de début du spectacle et de sa durée pour servir de justificatif à vos spectateurs en cas de contrôle.

SecuTix vous permet nativement de répondre à ce besoin en deux étapes :

## 1- Ajouter l'information de la durée sur vos séances

Pour cela, accéder à l'écran Séances dans le menu Catalogue du contexte Organisme :

| • ک 🔝 🗩                               | CUBE, CENTRE DES |                                      | st rest                            | TEST TEST T                                 | 😴 🔊 Dossier (F) |              | AFFICHER - 55        |                 | STX_FMN        |
|---------------------------------------|------------------|--------------------------------------|------------------------------------|---------------------------------------------|-----------------|--------------|----------------------|-----------------|----------------|
| Catalogue                             | 🛨 Séa            | mee                                  |                                    |                                             |                 |              |                      |                 |                |
| Grilles                               | ^ <b>A</b> Deu   | ince                                 |                                    |                                             |                 |              |                      |                 |                |
| Grilles tarifaires                    | Événement        | 6                                    |                                    | Deservational                               |                 | _            |                      |                 |                |
| Grilles de frais simples              |                  |                                      | Partenaire                         | C.                                          |                 | -            |                      |                 |                |
| Entrées simples                       |                  |                                      |                                    |                                             |                 |              |                      |                 |                |
| Calendriers de vente                  | Date<br>début    | 15.12.2020                           | Date fin 31.01.2021                | Etat Tous (actifs)                          | Thème           | Tous         |                      |                 |                |
| Événement                             |                  |                                      |                                    |                                             |                 |              |                      |                 |                |
| * Séance                              | ► METTR          | RE EN EXPLOITATION FOUT METTRE EN    | EXPLOITATION ISUSPENDRE ISUSPENDR  | E TOUS XANNULER CLÔTURER CLÔTURER TO        | OUS ARÉPARER I  | ES CONFIGURA | TIONS PRÉPARER LES   | JAUGES NN       |                |
| Profils activit                       | MODIF            | IER PLUSIEURS SÉANCES ZONES NO       | N NUMÉROTÉES SÉLECTIONNER UNE AUTR | E GRILLE TARIFAIRE MODIFIER LE PRIX / FRAIS | HORARE /PL      | N /CHGT COM  | if. Logique 🚺 Export | ER VERS EXCEL   | 3              |
| VISUES<br>Thématica au                | E'I ét           | SÉANCE                               | DATE                               | GRILLE TARIFAIRE                            | TYPE TARIE      | SITE         | ESPACE               | CONFIG LOGICI   | IE PLAN ÉTAT   |
| Espaces de visite                     |                  | Alcina                               | Mer 16 12 2020 19:00               | Grile Week-end                              | Week-end        | Théâtre      | Grande Salle         | Grande Salle    | En exploi ^    |
| Pass horodaté                         |                  | Alcina                               | Sam 19 12 2020 19:00               | Grille A                                    | Normal          | Théâtre      | Grande Salle         | Grande Salle    | En exploi      |
| Pass non daté                         |                  | Atelier En Corps                     | Jeu 24 12 2020 10:00               | Amobi / Studio                              | Normal          | Théâtre      | Amohithéátre         | Amobithéâtre    | En exploi      |
| Pass visite                           |                  | Carmina Burana                       | Jan 31 12 2020 19:30               | Gdia B                                      | Normal          | Théâtre      | Movenne salle        | Movenne calle   | En emici       |
| Autres produits                       |                  | Cafe                                 | Mar 15 12 2020 10:30               | Grille Week and                             | Week end        | Théitre      | Grande Salle         | Granda Sala     | En exploi      |
| Abonnement                            |                  | Chair a saint a saint a saint        | Intel 10 14 40 2000 20 00          | Annahi / Chudia                             | Nemal           | Thidten      | Amerikähler          | Amabilh édites  | En copio       |
| Package                               |                  | Chai perche, opera rural             | 380 24 12 2020 20 00               | Ampini / Studio                             | Normal          | Thidte       | Amphiliteaure        | Amprimeatre     | En exploi      |
| Initialization                        |                  | Chai perche, opera rurai             | <u>Veli 23 12 2020 13 00</u>       | Angrit / Stoop                              | Normai          | Theatre      | Amphiluleaure        | Amprimeatre     | Enexpio        |
|                                       |                  | Chat perche, opera rural             | Sam 26 12 2020 20 00               | Amphi / Studio                              | Normal          | Theatre      | Amphitheatre         | Amphitheatre    | En exploi      |
| Lieux                                 |                  | Chat perché, opéra rural             | Dim 10.01.2021 20:00               | Amphi / Studio                              | Normal          | Théâtre      | Amphithéâtre         | Amphithéâtre    | En exploi      |
| Catalogue                             |                  | Concert Du Chœur De L'orchestre De P | aris Dim 17.01.2021 14:20          | Grille B                                    | Normal          | Théâtre      | Moyenne salle        | Moyenne salle   | En exploi      |
| Opérateurs                            |                  | Don Giovanni                         | Jeu 07.01.2021 20:00               | Grille A                                    | Normal          | Théâtre      | Grande Salle         | Grande Salle    | En exploi      |
| Boutique                              |                  | Don Giovanni                         | Sam 09.01.2021 20:00               | Grille A                                    | Normal          | Théâtre      | Grande Salle         | Grande Salle    | En exploi      |
| boundar                               |                  | Don Giovanni                         | Mer 13.01.2021 20:00               | Grille A                                    | Normal          | Théâtre      | Grande Salle         | Grande Salle    | 📙 En exploi    |
| Outils                                |                  | Don Glovanni                         | Jeu 14.01.2021.20:00               | Gnie A                                      | Normal          | Théâtre      | Grande Salle         | Grande Salle    | 📙 En exploi    |
| Contact                               | E •              | Don Giovanni (Rencontre)             | Jeu 07.01.2021 10:30               | Amphi / Studio RencDG 24-OCT-2018 10:30 AM  | Normal          | Théâtre      | Studio               | Studio          | En exploi      |
| <ul> <li>Gestion du public</li> </ul> | E •              | Don Quixote                          | Lun 11.01.2021 19:30               | Grile A                                     | Normal          | Théâtre      | Grande Salle         | Grande Salle    | 📕 En exploi    |
| Data AnalyTix                         |                  | Don Quixote                          | Ven 29.01.2021 19.00               | Grile A                                     | Normal          | Théâtre      | Grande Salle         | Grande Salle    | En exploi      |
| Gestion Vente                         | Page cou         | urante 1 - 100 sur 156               |                                    |                                             |                 |              |                      | <b>10 10</b> Pa | je 1 sur 2 🕨 🕅 |
| Contrôle d'accès                      |                  |                                      |                                    |                                             |                 |              |                      |                 |                |

Depuis cet écran, vous pouvez afficher toutes vos séances à partir du 15 décembre jusqu'à la fin de votre saison (en remplissant les filtres "Date début" et "Date fin"). Vous pouvez également filtrer par événement, pour modifier événement par événement.

Cochez ensuite dans la liste une ou plusieurs séances ayant la même durée puis :

MODIFIER PLUSIEURS SÉANCES (même si vous n'en sélectionnez qu'une). 1- Cliquez sur le bouton

2- Dans la fenêtre qui s'ouvre, allez dans l'onglet "Paramètres".

- 3- Remplissez la durée.
- 4- Enfin, enregistrez et fermez.

IMPORTANT : si la case de la durée apparaît sur fond blanc, c'est qu'aucune durée n'avait été indiquée pour les séances sélectionnées ou qu'elles avaient toute la même durée renseignée.

Mais si la case apparaît sur fond orange (comme sur la capture ci-après), c'est qu'au moins deux séances parmi celles que vous avez sélectionnées n'ont pas la même durée. La modification que vous allez enregistrer va alors écraser ces valeurs et la nouvelle valeur saisie s'appliquera à toutes les séances sélectionnées.

| LE CUBE, CENTRE DES ARTS SAISON                    |                                                            |
|----------------------------------------------------|------------------------------------------------------------|
| Catalogue                                          | 4 Séance: Carmen > De 02 06 2021 10:20 A 07 06 2021 10:20  |
| Grilles                                            | a beance. Our men > De 05.00.2021 19.50 1107.00.2021 19.50 |
| Griles tarifaires Événement                        |                                                            |
| Grilles de frais simples                           | General Parametres                                         |
| Entrées simples                                    |                                                            |
| Calendriers de vente Date début 15.12.2020 E       | État En exploitation                                       |
| Événement                                          | Type de tarif Sélectionner                                 |
| * Séance METTRE EN EXPLOITATIO                     | Grille tarifaire Sélectionner                              |
| ★ Profils activité     1     ✓MODIFIER PLUSIEURS S | Configuration logique sélectionner                         |
| Visites                                            | Niméro catalogue                                           |
| Thématiques ET SÉANCE                              | Number Seal                                                |
| Espaces de visite                                  |                                                            |
| Pass horodaté V Alcina                             | Date                                                       |
| Pass non daté 📄 🕨 Atelier En Corps                 | Heure                                                      |
| Pass visite  Autour du Brésil                      | Ouverture des portes - (heure avant séance)                |
| Autres produits                                    | Heure d'ouverture                                          |
| Abonnement                                         | Durée 3                                                    |
| Package  Carmen                                    | Qualification Selectionner                                 |
| Initialisation                                     | Nombre d'entractes                                         |
| Lieux Zieux Lieux                                  | Mode recherche place Selectionner.                         |
| Catalogue Carmina Burana                           | Logo supplémentaire Sélectionner                           |
|                                                    | Billet échangeable * 🛞 out 🔘 non                           |
| Boutique Cavalleria rustica                        | Billet nominatif " O oui III non                           |
| Cavalleria rustica                                 | Numéro licence *                                           |
| Cavalleria rustica                                 | Jdentique à celui de l'événement                           |
| Contact                                            |                                                            |
| Gestion du public                                  | n O Spécifique                                             |
| Data AnalyTix Cavalleria rustica                   | r Numéro                                                   |
| Gestion Vente                                      | Taux TVA *                                                 |
| [1] Contrôle d'accès                               | Identique à celui de l'événement                           |

## 2- Ajouter la durée sur vos maquettes de billet

Une fois la durée de vos séances paramétrée, il ne vous reste plus qu'à ajouter cette information sur toutes vos maquettes de billet.

Pour cela, rendez vous dans le contexte Institution, menu Outils puis Maquettes de billet. Cette modification doit être faite maquette par maquette. Qu'il s'agisse d'un variante thermique, PDF, mobile ou wallet, la modification sera la même :

Créez un nouveau champ texte en cliquant sur le bouton maquette, glissez le à l'emplacement voulu.

de la barre d'outils en haut. Un nouveau champ apparaît en cadré en rouge sur la

Puis renseignez les propriété du champ comme suite :

| Propriétés Style | Visibilité |                          |
|------------------|------------|--------------------------|
|                  | Nom        | Duree                    |
| Valeurs          |            |                          |
| O Paramètre      | \$Acce     | es code 🗸 🗸              |
| ◯ Statique       |            |                          |
| Composée         | Durée      | e du spectacle : \${Sear |
|                  | ins la     | anguage 🗸                |
|                  | ED         |                          |

Dans le champ "composée", vous pouvez renseigner : "Durée du spectacle : \${Seance\_duree;format=hh'h'mm}"

La partie bleue est statique et vous pouvez mettre le texte que vous désirez. La partie verte appelle la variable de durée de la séance, seul le format d'affichage peut être modifié :

- hh'h'mm pour obtenir 02h00 par exemple
- h:mm pour obtenir 2:00
- h' heures et 'mm'minutes' pour obtenir 2 heures et 00 minutes

Vous pouvez bien sûr comme d'habitude modifier dans l'onglet Style : la police, sa taille, mettre en gras ou en italique et gérer l'alignement du texte dans la zone. Veillez à adapter la taille de la zone au texte à imprimer.

Dans l'onglet Visibilité, vous pouvez ajouter une condition pour que ce champ ne soit imprimé que si la durée est renseignée an remplissant comme suit :

## Duree

| Propriétés Style Visibilité                                                                                                    |                                      |                                                                                   |
|----------------------------------------------------------------------------------------------------|--------------------------------------|-----------------------------------------------------------------------------------|
| <ul> <li>Visible</li> <li>Invisible</li> <li>Le champ est visible si la</li> <li>Les conditions sont liées participant</li> </ul> | Conditionne<br>conditio<br>par un ET | lle<br>Le champ est visible si la conditio<br>Les conditions sont liées par un OU |
| \$Seance duree $\sim$                                                                                                    | > ~                                  | 0:00                                                                              |
| \$Acces code $\sim$                                                                                                    | ~                                    |                                                                                   |
| \$Acces code ~                                                                                                    | ~                                    |                                                                                   |
| \$Acces code ~                                                                                                    | $\sim$                               |                                                                                   |
| \$Acces code ~                                                                                                    | ~                                    |                                                                                   |

Cette condition assure que le champ ne sera imprimé que si une durée est renseignée au niveau de la séance, ce qui pourra vous éviter de revenir le supprimer quand le couvre-feu sera levé.

Pensez bien à mettre à jour l'ensemble de vos maquettes de billets.

Attention : cette modification ne s'appliquera bien entendu qu'aux billets imprimés après. Si vous avez déjà vendu des billets pour vos prochains événements, il faudra imprimer des duplicata et les remettre à vos spectateurs avant entrée en salle (seul le nouveau code-barres sera accepté au contrôle d'accès).

Vous pouvez réimprimer des duplicatas en nombre depuis l'écran "liste des billets" en sélectionnant une représentation et en filtrant sur les billets déjà imprimés, par mode d'envoi.